### 1. Запустить браузер

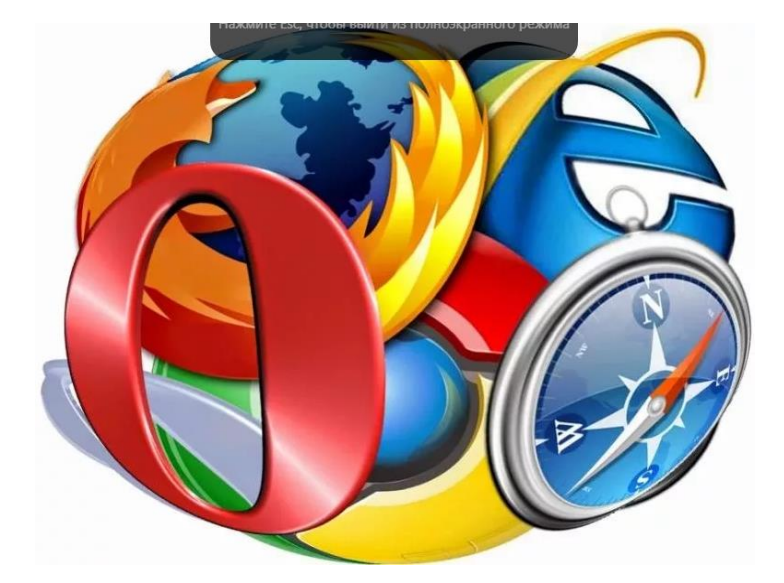

### Левой мышкой щёлкаем по значку

### 2. Ищем слово «Регистрация»

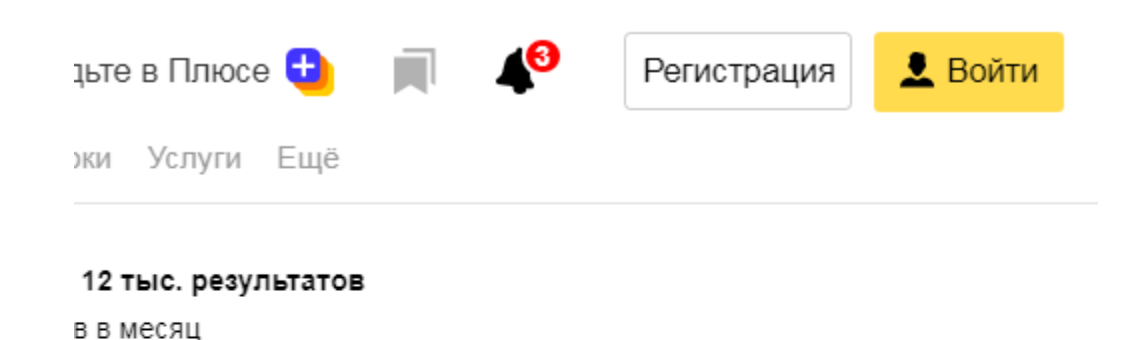

#### Левой мышкой щёлкаем по этому слову

ивление Показать все

### 3. Заполняем поля анкеты

| используйте со<br>регистрации: | цсеть для быстр | NON |
|--------------------------------|-----------------|-----|
| ¥K                             | f               | G   |
| Имя                            |                 |     |
| Фамилия                        |                 |     |
| Придумайте л                   | ОГИН            |     |
| Придумайте па                  | ароль           | 0   |
| Повторите пар                  | ОЛЬ             |     |
| Номер мобиль                   | ного телефона   | 1   |
| У меня нет телеф               | юна             |     |

# Левой мышкой щёлкаем по каждому полю, пишем имя, фамилию,

# Можно выбрать логин (электронное «имя») из предложенных левой мышкой

| Используйте соцсеть для быстрой |                    |
|---------------------------------|--------------------|
| регистрации:                    |                    |
| 🛰 f G                           |                    |
| Имя                             |                    |
| Анжела                          | ✓                  |
| Фамилия                         |                    |
| Баранова                        | $\checkmark$       |
| Придумайте логин                |                    |
|                                 | Свободные логины   |
|                                 | baranowa.angie     |
| Придумайте пароль               | anzhela8aranova    |
|                                 | anzhela.8aranova   |
| Повторите пароль                | andzela8aranova    |
|                                 | baranovaanjelochka |
| Номер мобильного телефона       | Еще 5 логинов      |
|                                 |                    |

### Придумываем пароль (состоит и из БОЛЬШИХ букв, и из цифр (1,2,3), и из значков (.,:)

Придумайте пароль

gsc-CDY-B5j-2wV

Повторите пароль

gsc-CDY-B5j-2wV

# Записываем его в недоступном для детей месте

Для БЕЗОПАСОСТИ вводим номер телефона Отвечаем на звонок Вводим код доступа Отказываемся от уведомлений Везде щёлкаем левой кнопкой мыши

# Открываем письмо, нажав на ИМЯ отправителя в данном случае «Команда»

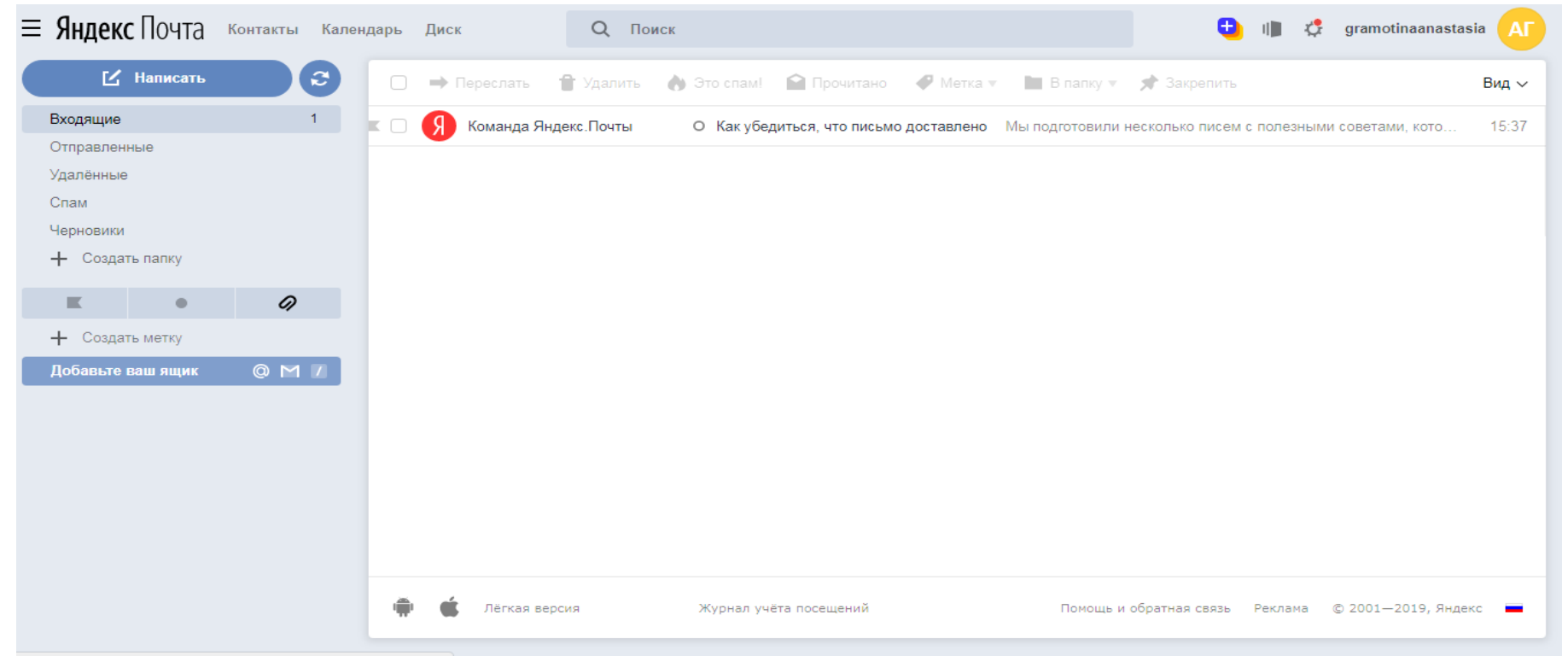

#### 5. Читаем письмо

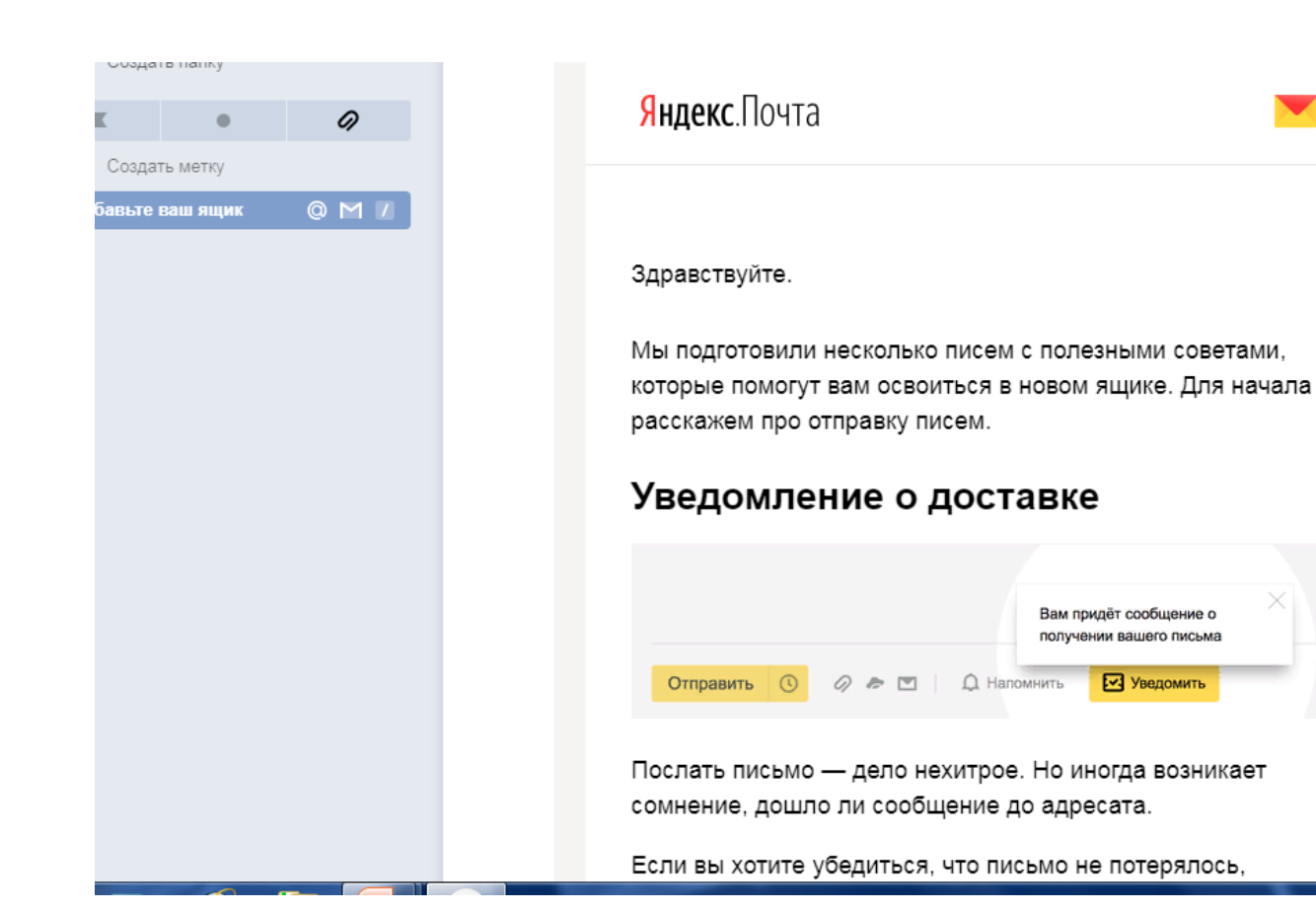

| - | ~ |    | ~ 1 |    |      |
|---|---|----|-----|----|------|
|   |   | ж. | -   | ни | а эн |

Ссылки

Письма от Команда Яндекс.Почты

## Нажимаем на слово «Входящие» левой кнопкой Ищем слово «Написать», щёлкаем левой кнопкой на него

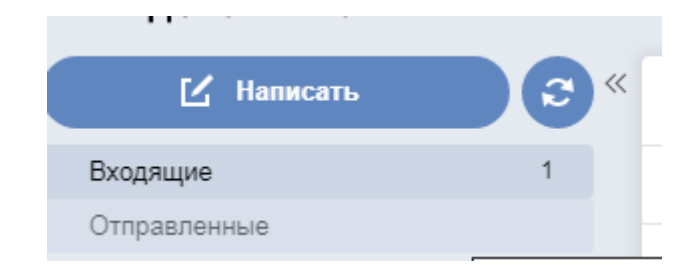

# В правом нижнем углу ищем значок RU

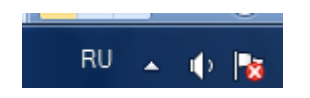

### Щёлкаем на слово «Английский» левой кнопкой

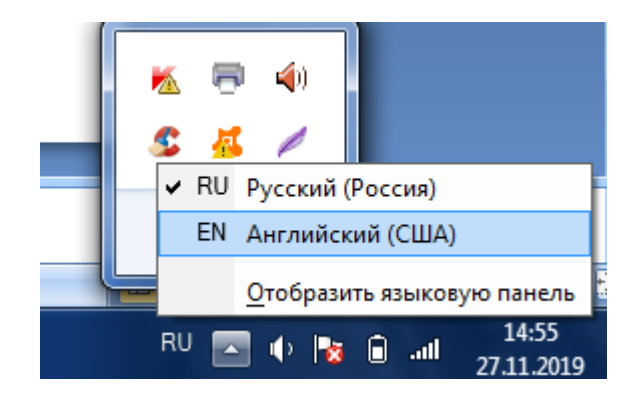

# В строке «Кому» пишем <u>d819@mail.ru</u>. Символ @ набирается сочетанием Shift+2. Точка — буква «ю».

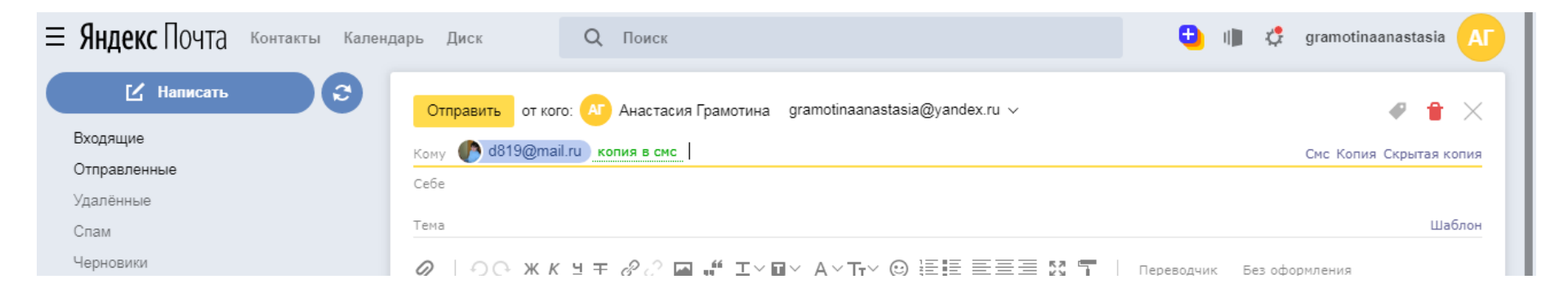

### Под словом «кому» ищем значок скрепки. Нажимаем на него правой кнопкой мыши.

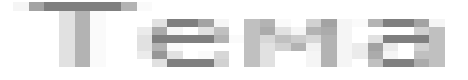

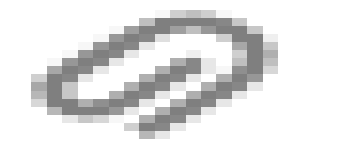

# В открывшемся левом маленьком окне выбираем нужный нам файл. Ищем его там, куда мы его положили.

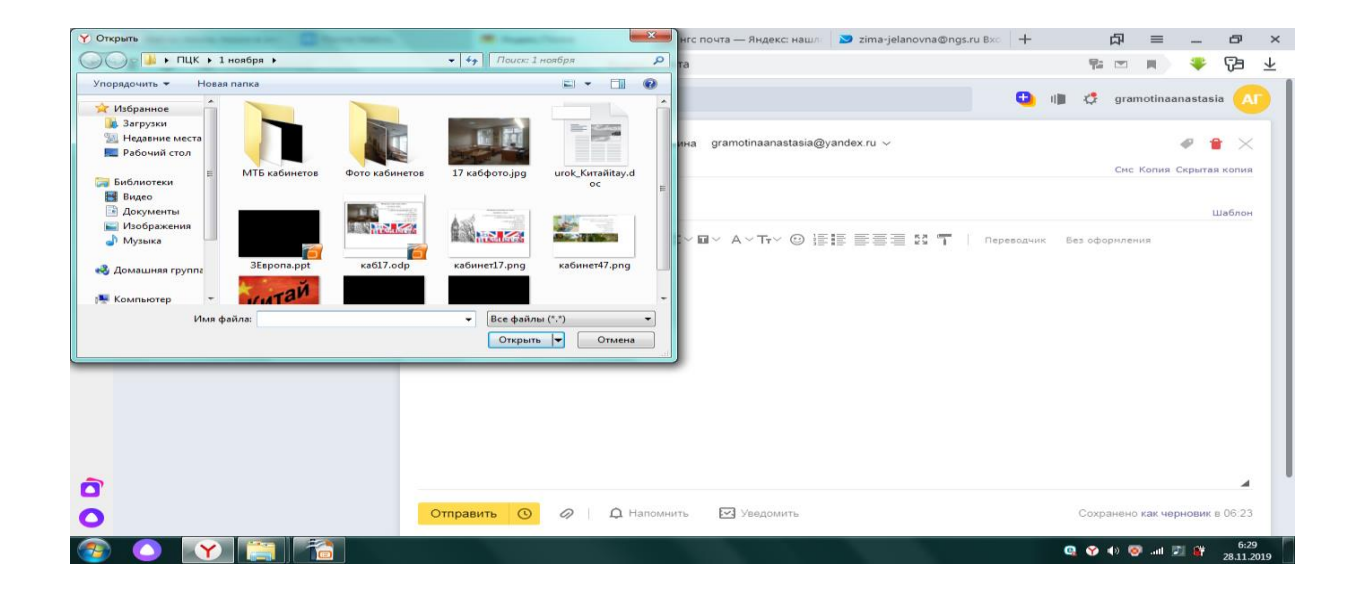

# Например, щёлкаем на слово «Рабочий стол» и находим там файл «28 ноября — красный день календаря»

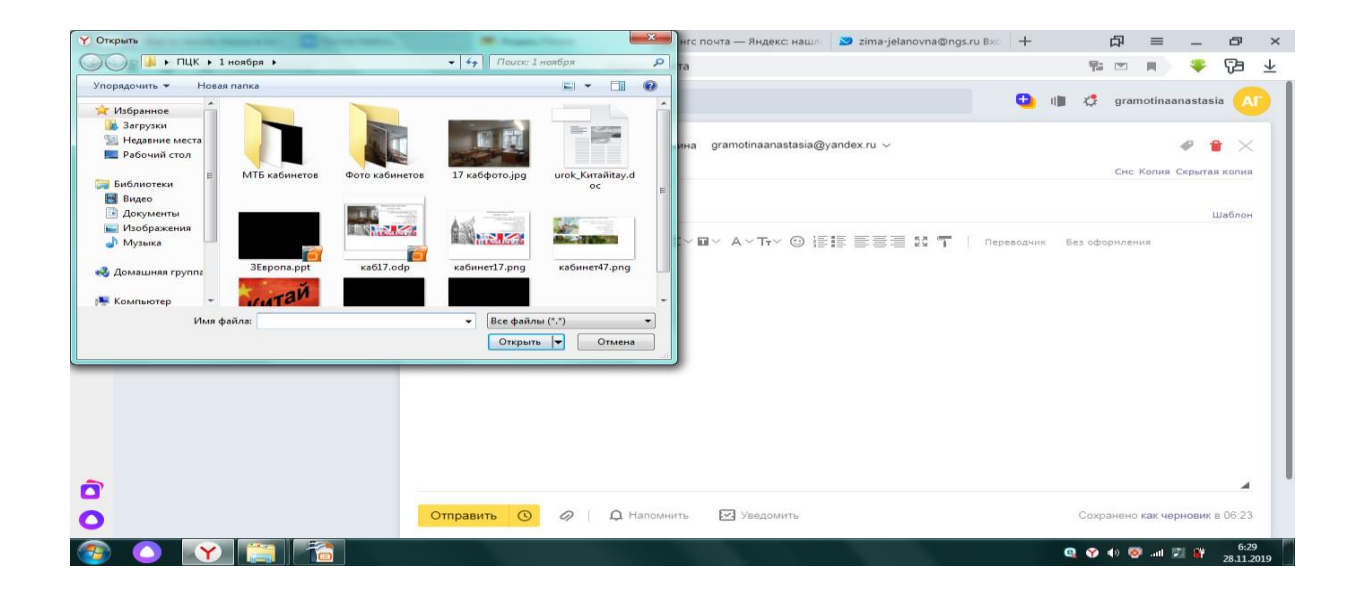

# Например, щёлкаем на слова «Рабочий стол» и находим там файл «28 ноября — красный день календаря». Щёлкаем на него левой мышкой

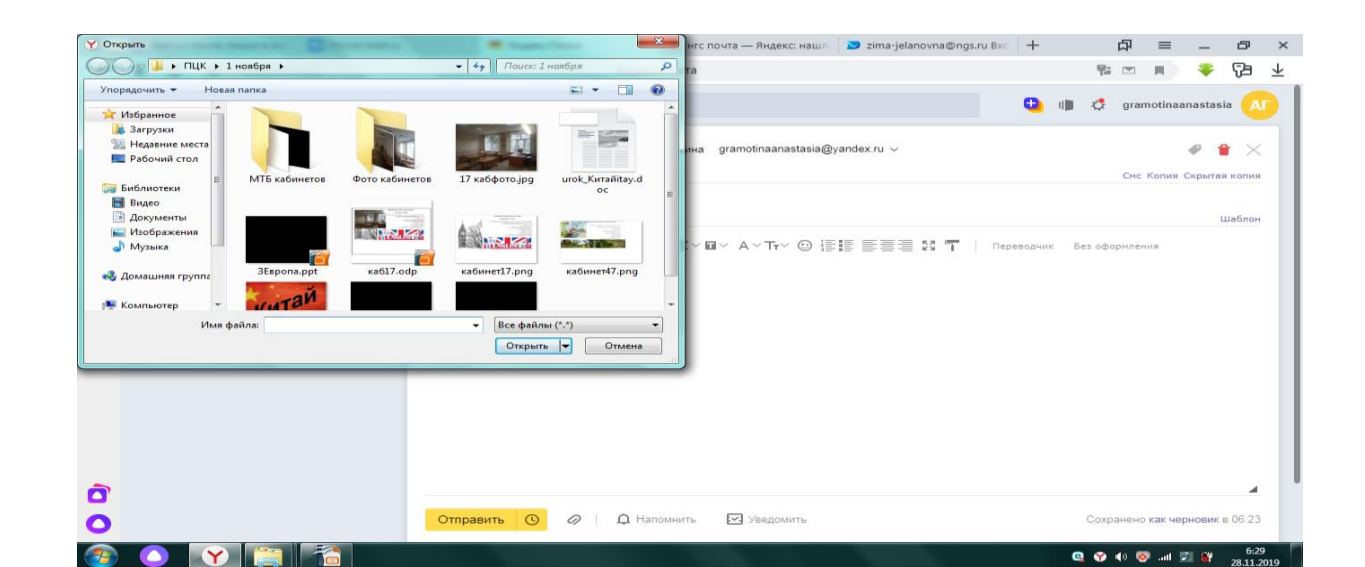

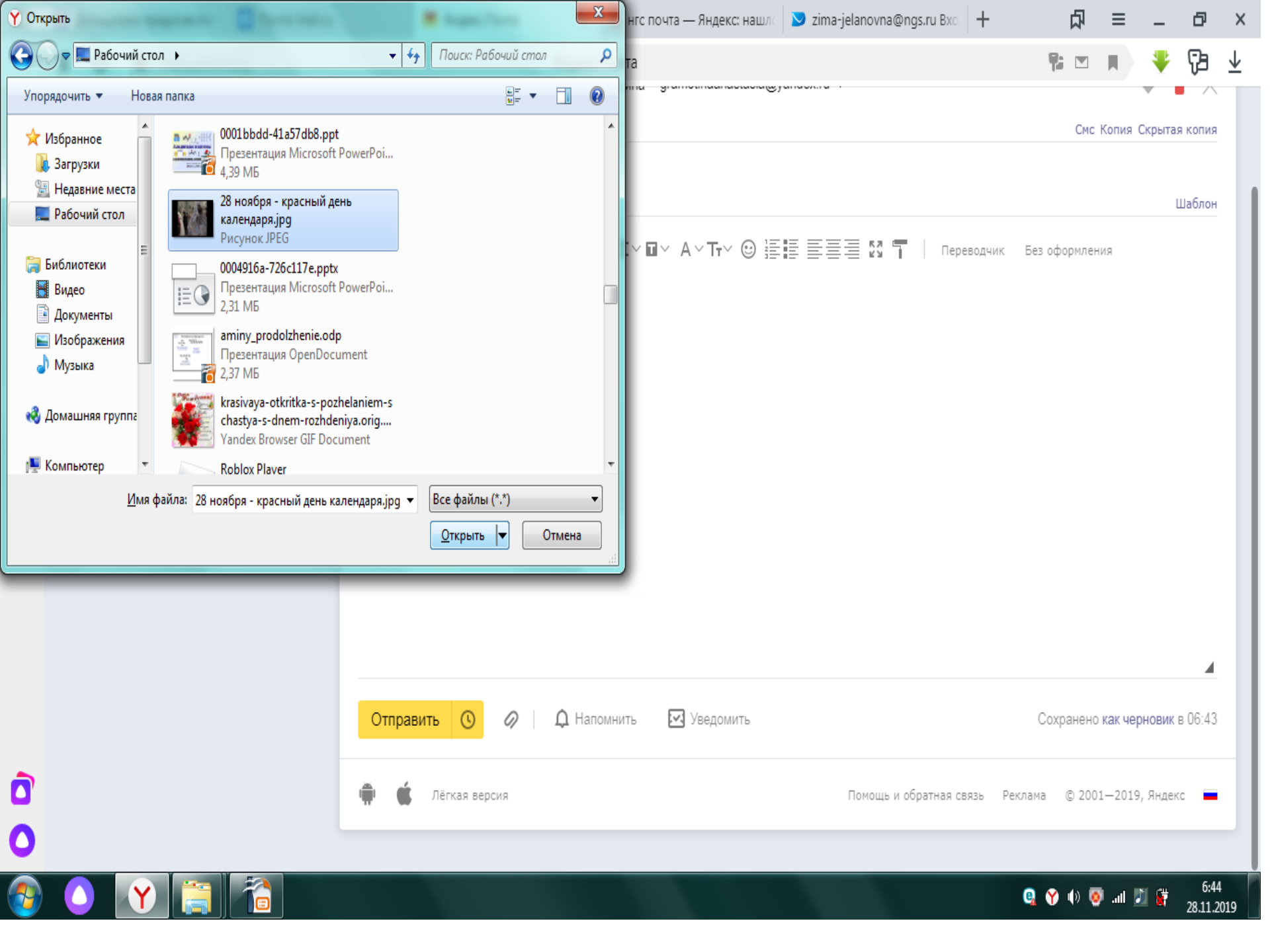

### Щёлкаем на него левой мышкой

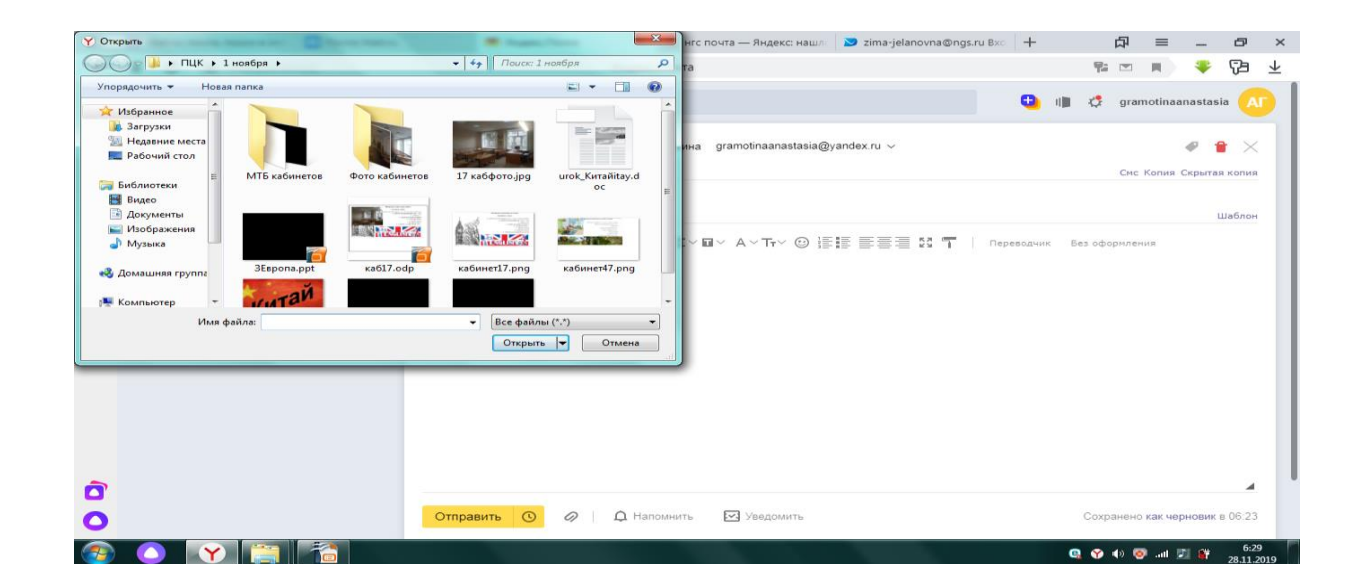

### Щёлкаем на него левой мышкой

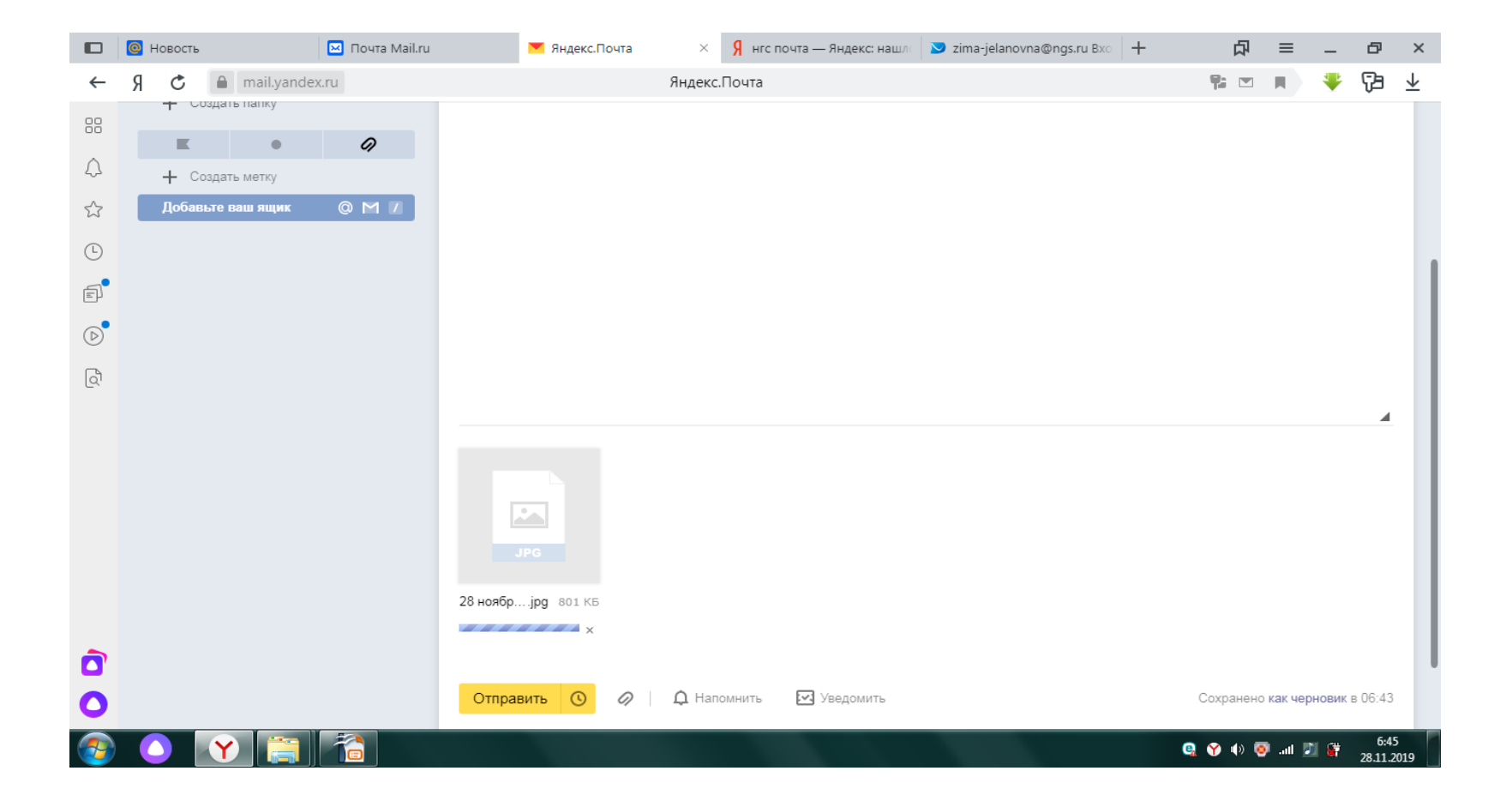

### Ищем слово «Отправить». Щёлкаем на него левой мышкой

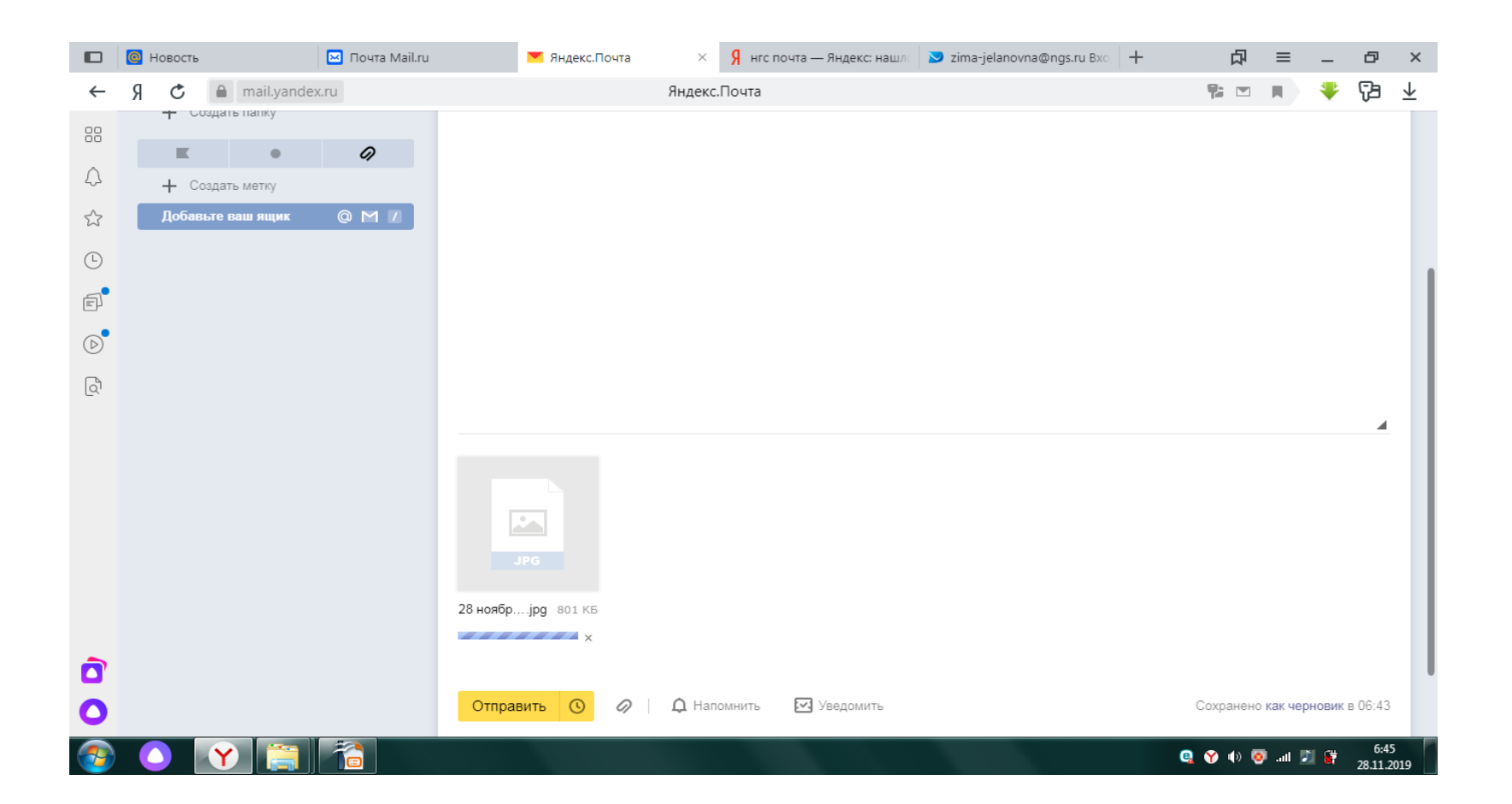

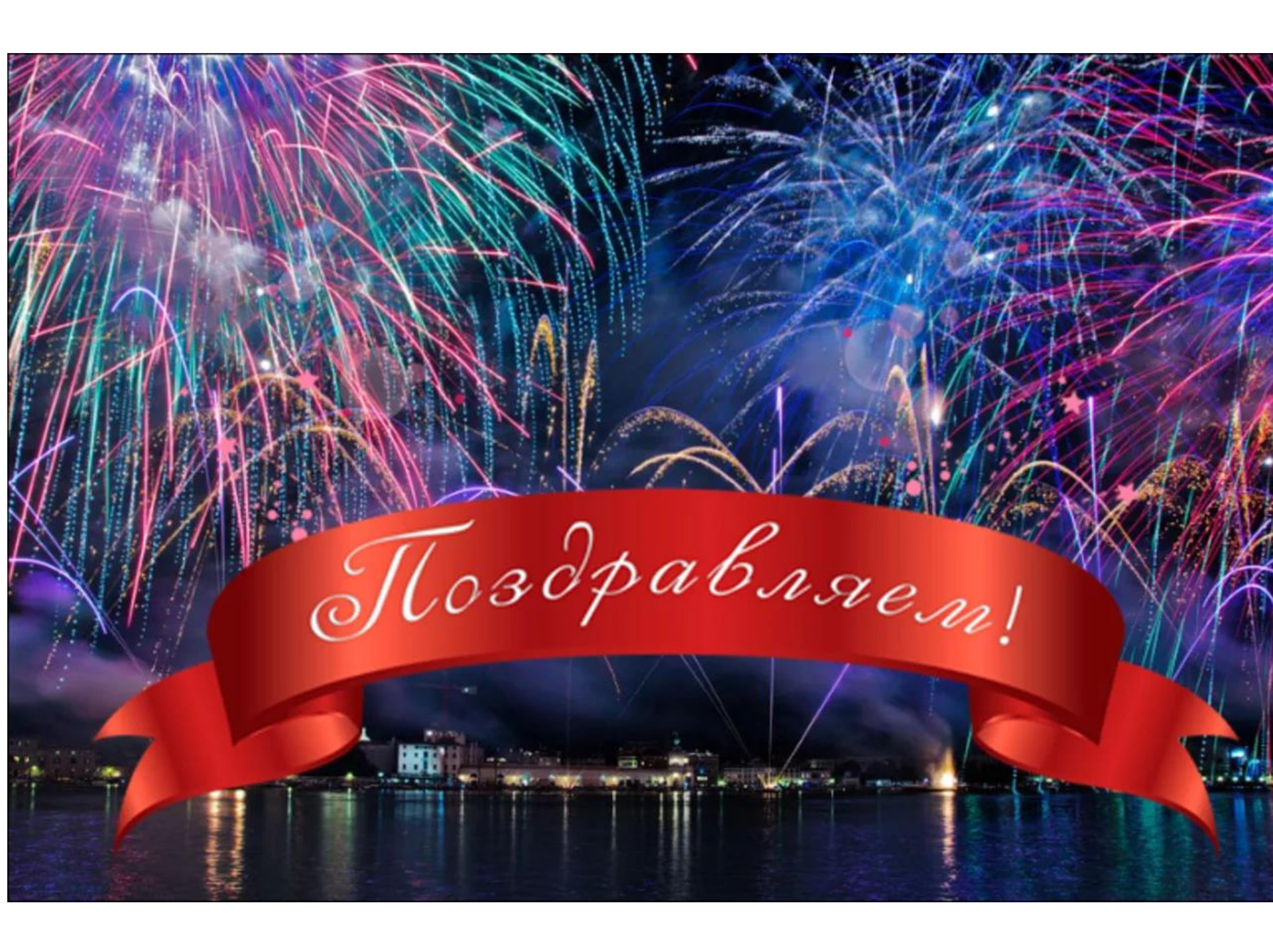

Чтобы отправить нужный файл на флэшку, нужно щёлкнуть ОДИН раз на нужный файл левой кнопкой, навести на него курсоср (стрелочка) и ПРАВОЙ кнопкой мышки выбрать слово «Отправить», а затем ЛЕВОЙ кнопкой щёлкнуть на имя флэшки.

лидер в професии

Общий доступ 🔻

Записать на оптический диск Новая папка

| Упорядочить 🔻 👸 Открыть 🔻 | Общий доступ 🔻 | Печать Записать на оп        | тический диск     | Новая папка     |          |
|---------------------------|----------------|------------------------------|-------------------|-----------------|----------|
| 🚖 Избранное               | Имя            |                              | Дата изменения    | Тип             | Размер   |
| ], Загрузки               | 🖹 Колокольч    | ик2.odt                      | 20.05.2019 7:21   | Текстовый докум | 15 KБ    |
| 🕮 Недавние места          | 🔂 колорович    | uur) odo                     | 20.05.2010.7.20   | ция Оре         | 1 164 КБ |
| 📃 Рабочий стол            | Мног           | Открыть                      |                   | ция Оре         | 47 КБ    |
|                           | 管 Ланд         | Новый                        |                   | й докум         | 20 КБ    |
| 词 Библиотеки              | Мног           | Печать                       |                   | ция Оре         | 71 КБ    |
| 📕 Видео                   | 🔂 Бадан        | Показать                     |                   | ция Оре         | 1 307 KБ |
| 📔 Документы               | 🖹 Ирис         | 7-Zip                        |                   | ▶ й докум       | 21 КБ    |
| 📔 Изображения             | 🖹 Бадан        | CRC SHA                      |                   | ▶ й докум       | 24 КБ    |
| 👌 Музыка                  | 🖹 Ланд 👝       |                              | T NOD32 Antivirus | й докум         | 16 KE    |
|                           | 🖶 Ланд         | Сканировать программой сэс   | T NODJE ANUVITUS  | r Micros        | 16 KE    |
| 🍓 Домашняя группа         | 🕡 Мног         | Расширенные параметры        |                   | ция Міс         | 125 КБ   |
|                           | 🖸 тонМ 🗔       | Конвертировать в PDF         |                   | ция Міс         | 128 КБ   |
| 🖳 Компьютер               | 🗎 Ирис 🧕       | Конвертировать в PDF и отпра | вить по почте     | r Micros        | 17 КБ    |
| 👝 Локальный диск (С:)     | 🗎 Коло 🔯       | Сравнить с                   |                   | r Micros        | 15 KG    |
| 🚢 Локальный диск (D:)     | ю коло         |                              |                   | ция Міс…        | 1 217 КБ |
|                           | 📄 Бадан        | открыть с помощью            |                   | Micros          | 15 KG    |
| 👊 Сеть                    | 🕡 Бадан        | Общий доступ                 |                   | ▶ ция Міс…      | 1 346 KB |
|                           | 👩 Роза. 雛      | Добавить в архив             |                   | ция Міс         | 1 179 КБ |

Добавить в архив "Многолетнее растение-Ирис2.rar"

⊁

Восстановить прежнюю версию

Отправить

Вырезать Копировать

Свойства

Создать ярлык Удалить Переименовать

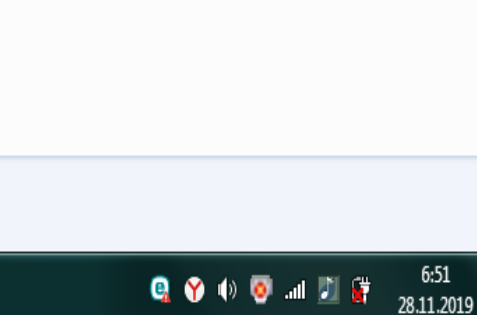

\_ 0 X

?

Поиск: лидер в про... 🔎

•

**▼** 47

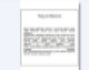

Многолетнее растение-Ирис2.odp Дата и Презентация OpenDocument

Спасибо

# за внимание!